## **SIUGUARANÍ** MÓDULO DE GESTIÓN ACADÉMICA

Dirección General de Informática | Rectorado UNT

Ing. María Alejandra Formoso

SIU Guaraní – Acceso al Menú principal

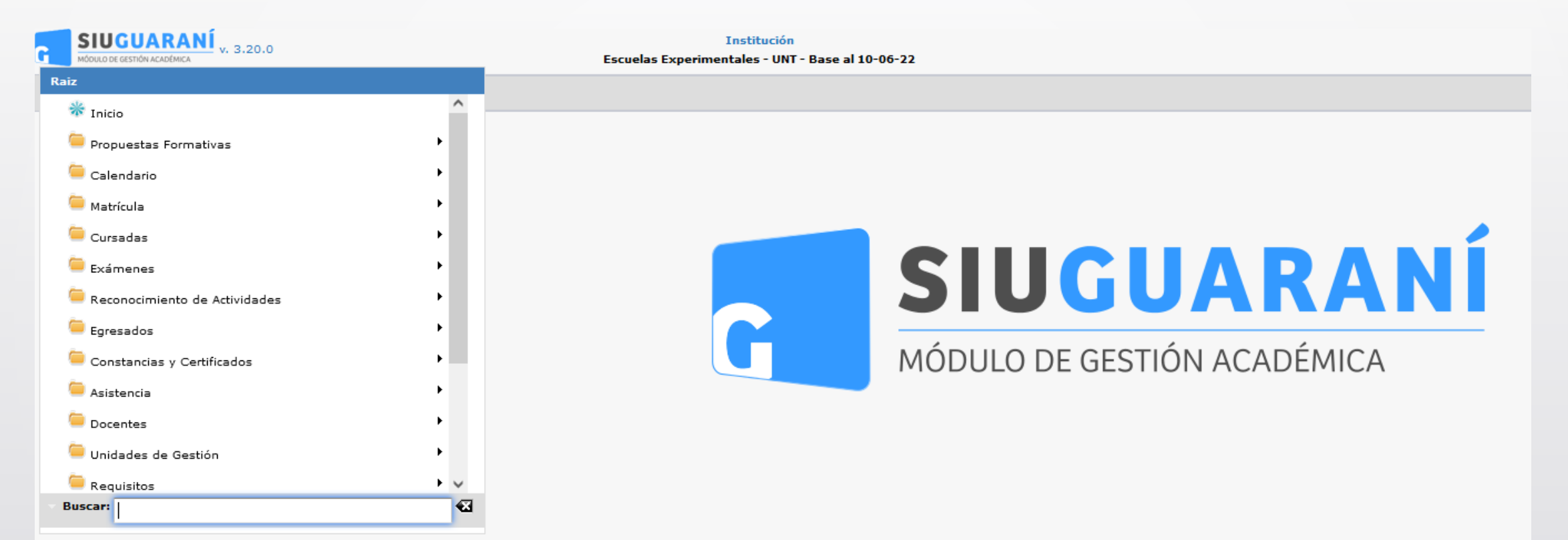

Ing. María Alejandra Formoso

## SIU Guaraní – Abrir Evaluaciones

| a mite                           |            |                |              |                 |  |  |  |  |  |
|----------------------------------|------------|----------------|--------------|-----------------|--|--|--|--|--|
| A Filtro                         |            |                |              |                 |  |  |  |  |  |
| Columna                          | Distinguir | Condición      | Valor        |                 |  |  |  |  |  |
| Año Académico (*)                |            | es igual a 🛛 🔻 | Seleccione 🔻 |                 |  |  |  |  |  |
| Período Lectivo (*)              |            | es igual a 🔹 👻 | -            |                 |  |  |  |  |  |
| Agregar filtro 🗸 🗸               |            |                |              | <b>F</b> iltrar |  |  |  |  |  |
|                                  |            |                |              |                 |  |  |  |  |  |
| Debe filtrar para obtener datos. |            |                |              |                 |  |  |  |  |  |

La pantalla inicial nos permitirá filtrar las comisiones disponibles. Disponemos de los campos Año Académico y Período Lectivo (ambos como filtros obligatorios y visibles), Comisión, Turno, Código de Actividad, Nombre de Actividad y/o Ubicación. Clic en **(1)** en Filtrar luego de seleccionar Año Académico y Período Lectivo.

Menú: » Cursadas » Evaluaciones » Evaluaciones de Comisiones

Dirección General de Informática | Rectorado UNT

## SIU Guaraní – Abrir Evaluaciones

| Colun          | nna Distinguir    | Condición             |            |                | Valor                                                     |                       |
|----------------|-------------------|-----------------------|------------|----------------|-----------------------------------------------------------|-----------------------|
| no Académico   | (*)               | es igual a 🔹          | 2023       | •              |                                                           |                       |
| eríodo Lectivo | • (*)             | es igual a 🛛 👻        | Anual 2023 | - Sarmiento (f | Vivel Medio) 👻                                            |                       |
| Agregar filtro | •                 |                       |            |                | Tiltrar                                                   | <u><u>h</u>impiar</u> |
|                |                   |                       |            |                |                                                           |                       |
| z              |                   |                       |            |                |                                                           | ^                     |
| ódiao 🔺        | Actividad         | Comisión              | Turno      | Modalidad      | Ubicación                                                 | AT.                   |
| ouigo - i      |                   | Compton               |            |                |                                                           |                       |
| 52_SOPAE       | ARTE ESCÉNICO     | ARTE ESCÉNICO - A     |            | Presencial     | Sarmiento - UNT                                           |                       |
| 52_SOPAE       | ARTE ESCÉNICO     | ARTE ESCÉNICO - B     |            | Presencial     | SECUNDARIO - Escuela y Liceo Vocaciona<br>Sarmiento - UNT |                       |
|                |                   |                       |            |                | SECUNDARIO - Escuela y Liceo Vocaciona                    |                       |
| 52_5108AP      | ARTES PLASTICAS I | ARTES PLASTICAS I - A |            | Presencial     | Sarmiento - UNT                                           |                       |
| 52_S108AP      | ARTES PLÁSTICAS I | ARTES PLÁSTICAS I - B |            | Presencial     | SECUNDARIO - Escuela y Liceo Vocaciona<br>Sarmiento - UNT | al 🔍                  |
| 52 S105B       | BIOLOGÍA I        | BIOLOGÍA I - A        |            | Presencial     | SECUNDARIO - Escuela y Liceo Vocaciona                    |                       |
|                |                   |                       |            |                | Sarmiento - UNT                                           |                       |
| 52_S105B       | BIOLOGÍA I        | BIOLOGÍA I - B        |            | Presencial     | SECUNDARIO - Escuela y Liceo Vocaciona<br>Sarmiento - UNT | al 🔍                  |
|                |                   |                       |            |                |                                                           |                       |

Seleccionamos en (1) haciendo clic en la "Lupa" de la actividad que queremos abrir las "Evaluaciones".

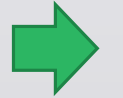

Menú: » Cursadas » Evaluaciones » Evaluaciones de Comisiones

Dirección General de Informática | Rectorado UNT

## SIU Guaraní – Abrir Evaluaciones

| Evaluaciones de Comisiones                                                          |                                                                                                    |                         |                      |  |  |  |
|-------------------------------------------------------------------------------------|----------------------------------------------------------------------------------------------------|-------------------------|----------------------|--|--|--|
| Año Académico<br>Período Lectivo<br>Comisión<br>Modalidad<br>Actividad<br>Ubicación | <ul> <li>2023</li> <li>Anual 2023 - Sarmiento (Nivel Medio)</li> <li>ARTE ESCÉNICO - A</li> <li>Presencial</li> <li>52_SOPAE - ARTE ESCÉNICO</li> <li>SECUNDARIO - Escuela y Liceo Vocacional Sarmiento - I</li> </ul> | ли                      |                      |  |  |  |
| Fecha                                                                               | Nombre                                                                                                    | Tipo                    | Estado               |  |  |  |
| 06/07/2023                                                                          | Nota del 1º Cuatrimestre                                                                                                    | Parcial 1º Cuatrimestre | 0 1 1                |  |  |  |
| 17/11/2023                                                                          | Nota del 2º Cuatrimestre                                                                                                    | Parcial 2º Cuatrimestre | / o 🔍 🖬 🖬            |  |  |  |
|                                                                                     |                                                                                                    |                         |                      |  |  |  |
|                                                                                     |                                                                                                    |                         |                      |  |  |  |
|                                                                                     |                                                                                                    |                         |                      |  |  |  |
|                                                                                     |                                                                                                    |                         | 🔥 Volver 🛛 🙀 Agregar |  |  |  |

En (1) donde dice "Estado" vemos que ahora la Evaluación correspondiente al Notas del 1º Cuatrimestre tiene su estado cerrado y su color es "Rojo", quiere decir que se encuentra "Cerrada". Junto al estado veremos una serie de botones: Una **lupa**, el cual nos redirigirá a los datos de la evaluación que vamos a modificar (solo pueden modificarse los datos de las evaluaciones en estado abiertas), un ícono de un **tacho** que nos permitirá reabrir evaluaciones que se encuentren cerradas. Haciendo clic en el "Candado" se abre la "Evaluación" para una posterior modificación en las notas cargadas en las "Evaluaciones"

### Menú: » Cursadas » Evaluaciones » Evaluaciones de Comisiones

## Dirección General de Informática | Rectorado UNT

# iGracias!

Dirección General de Informática | Rectorado UNT

Ing. María Alejandra Formoso